## Middle Schools - Teachers' Gradebook Setup

Please use the following steps to setup gradebooks for Semester or Year long classes; following is an example of the setup for a Semester 1 class.

## In MIStar-Q:

- 1. Click on Menu, then Marks then Gradebook
- 2. Click Find to select a class (Ex. Language Arts)
- 3. Choose Setup
- 4. Click Preferences and choose the following options. Teachers may Check or Uncheck these preferences as desired.
- 5. Click Submit to save the changes.

| Roster Spreadsheet | by Student by Task Calc/Post Setup |                                                                                                    |                                |
|--------------------|------------------------------------|----------------------------------------------------------------------------------------------------|--------------------------------|
| Setup Areas        | Reset Submit Updates Pending       |                                                                                                    |                                |
| Preferences        | Teacher Preferences                |                                                                                                    |                                |
| Options            |                                    | Calculate grades using tasks due on or before current date.                                                                                   |                                |
| Categories         |                                    | Display point totals with calculated grades.                                                                                                  | Teachers can change the        |
| Grading Scale      |                                    | Display only currently active students in rosters.                                                                                            | selected term to display the   |
| Scoring Options    |                                    | Include students enrolled as Teacher Assistants (TA) in rosters.                                                                              | current marking period such as |
| Groups             |                                    | 🗑 Edit assignment scores on Spreadsheet Tab.                                                                                                  | this value can be changed      |
| Assignments        |                                    | Default assignment comments to 'Shared' (Student Profile and ParentConnect).                                                                  | every marking period           |
| Copy Setup         |                                    | Sort assignments descending by due date.                                                                                                    |                                |
| Configuration      |                                    | Re-caleulate Standard Marks (if they already exist), when you enter or change Poir                                                            | nts for an Assignment.         |
|                    | <b>*</b>                           | When launching Gradebook, default selected term to this value.                                                                                |                                |
|                    | Spreadsheet                        | When launching Gradebook, open this tab.                                                                                                    |                                |
|                    |                                    | Select Tabs you want to Hide                                                                                                    |                                |
|                    |                                    | <ul> <li>Roster</li> <li>Spreadsheet</li> <li>by Student</li> <li>by Task</li> <li>Standards by Student</li> <li>Tasks by Standard</li> </ul> |                                |

6. Starting with this step, please review that each class has the following 3 Setup areas completed prior to entering assignments in the gradebook. The 3 Setup areas are (**Options, Categories and Grading Scale**).

You can choose to setup the classes individually or apply the settings to other classes as they show at the right of the screen:

| a.                 | Options:                                                                                                    |                                                                     |                                                                                                    |  |  |  |  |  |
|--------------------|----------------------------------------------------------------------------------------------------|---------------------------------------------------------------------|----------------------------------------------------------------------------------------------------|--|--|--|--|--|
| Roster Spreadsheet | by Student by Task Calc/Post Setup                                                                                                    |                                                                     |                                                                                                    |  |  |  |  |  |
| Setup Areas        | <u>R</u> eset <u>S</u> ubmit                                                                                                    |                                                                     |                                                                                                    |  |  |  |  |  |
| Preferences        | Assignment Results Displayed and Entered As-                                                                                                    |                                                                     | Apply Class Options To                                                                                                    |  |  |  |  |  |
| Options            | <ul> <li>Numeric Score Values</li> <li>Grade Values</li> </ul>                                                                                                    | Term S1H                                                            | Pd Crs-Sect Course Titl<br>1 Language Ar                                                                                                    |  |  |  |  |  |
| Categories         | Calculate Student Grades Using                                                                                                    |                                                                     |                                                                                                    |  |  |  |  |  |
| Grading Scale      | <ul> <li>◎ Point Calculation Method</li> <li>● Percentage Calculation Method</li> </ul>                                                                                                    | Teachers ca<br>methods; a                                           | an choose either<br>dditional information is                                                                                                    |  |  |  |  |  |
| Scoring Options    |                                                                                                    | available by                                                        | clicking on the ?                                                                                                    |  |  |  |  |  |
| Groups             |                                                                                                    |                                                                     |                                                                                                    |  |  |  |  |  |
| Assignments        | Missing Assignment Scores     Ocount As Zero In Grade Calculations                                                                                                    | Teachers c                                                          | an change the Missing                                                                                                    |  |  |  |  |  |
| Copy Setup         | Are Not Counted In Grade Calculations                                                                                                    | Assignmen                                                           | Assignments options as desired                                                                                                    |  |  |  |  |  |
| Configuration      | <ul> <li>Assignment Publishing (Profile, ParentConnection)</li> <li>Do Not Share Assignment Information</li> <li>Share Assignment Information With Those Permitted Access</li> </ul>                                                       |                                                                     |                                                                                                    |  |  |  |  |  |
|                    | <ul> <li>Do Not Display Calculated Gradebook Mark</li> <li>Display Current Calculated Gradebook Mark</li> <li>Do Not Display Calculated Gradebook Mark Percentage</li> <li>Display Current Calculated Gradebook Mark Percentage</li> </ul> | Teachers c<br>Term value<br>ParentPort<br>Period 1 fo<br>can be cha | Teachers can change the Marking<br>Term value that displays in<br>ParentPortal such as Marking<br>Period 1 for example; this value<br>can be changed every marking |  |  |  |  |  |
|                    | Calculated Marking Term To Display:                                                                                                    | period                                                              |                                                                                                    |  |  |  |  |  |
|                    | <ul> <li>Do Not Display Assignment Class Average</li> <li>Display Assignment Class Averages</li> </ul>                                                                                                    | Teachers ca<br>options as o                                         | an change the Display<br>desired                                                                                                    |  |  |  |  |  |
|                    | <ul> <li>Do Not Display Assignment Percentage Value</li> <li>Display Assignment Percentage Value</li> </ul>                                                                                                    |                                                                     |                                                                                                    |  |  |  |  |  |

## b. Categories:

Please add the categories and click Submit. One example is to use the following setup similar to high school teachers' setup but this is not required in the middle schools and teachers can setup different categories as needed.

Summative (80% or a weight of 4 as 4/5=80%)

Formative (20% or a weight of 1 as 1/5=20%)

| KÞ        | $\diamond$  | Eind           | $\Rightarrow$ | $\Rightarrow$    | Class 1 of 1 🎁  | 2 |             |   |          |               |
|-----------|-------------|----------------|---------------|------------------|-----------------|---|-------------|---|----------|---------------|
| Roster    | Spreadsheet | t by Stud      | lent by       | y Task           | Calc/Post Setup |   |             |   |          |               |
| Setup     | p Areas     | <u>C</u> ancel | <u>R</u> eset | ] [ <u>S</u> ubm | it <u>A</u> dd  |   |             |   |          |               |
| Preferen  | ices        | Categoi        | ries          |                  |                 |   |             |   |          | 06 - <b>f</b> |
|           |             |                |               | Seq              | Description     |   | Mark Type 🥝 |   | Weight 🕜 | Grade         |
| Options   |             | ×              | 小介            | 1                | Summative       |   | Academic    | ▼ | 4.00     | 80.00%        |
| С         | ategories   | ×              | .↓ĵ           | 2                | Formative       |   | Academic    | T | 1.00     | 20.00%        |
| Grading   | Scale       |                |               |                  |                 |   |             |   |          |               |
| Scoring ( | Options     |                |               |                  |                 |   |             |   |          |               |
| Groups    |             |                |               |                  |                 |   |             |   |          |               |
| Assignm   | ents        |                |               |                  |                 |   |             |   |          |               |
| Copy Set  | tup         |                |               |                  |                 |   |             |   |          |               |
| Configura | ation       |                |               |                  |                 |   |             |   |          |               |

## c. Grading Scale:

Please configure as desired; additional information is provided at the top of this screen in the setup area

| Roster  | Spreadsheet | t by Student           | by Task Calc/Post                                     | Setup                                                                   |
|---------|-------------|------------------------|-------------------------------------------------------|-------------------------------------------------------------------------|
| Setu    | up Areas    | Cancel Rese            | et <u>S</u> ubmit                                     |                                                                         |
| Prefere | nces        | Please configu<br>scal | ure the grading scale as<br>e previously existing. Le | desired. Select the classes to app<br>eaving a Minimum Percent value bl |
| Options |             | Adding Defa            | ult Scale                                             |                                                                         |
| Categor | ries        | Scale Name:            | Min Pct                                               | Color                                                                   |
|         |             | A                      |                                                       |                                                                         |
| Gra     | ading Scale | A-                     |                                                       | □ ▼                                                                     |
| Scoring | Options     | в+                     |                                                       |                                                                         |
|         |             | в<br>В-                |                                                       |                                                                         |
| aroups  |             | c+                     |                                                       |                                                                         |
| Assignn | nents       | с                      |                                                       | □ ▼                                                                     |
| Copy Se | etup        | c-                     |                                                       |                                                                         |
|         |             | D+                     |                                                       |                                                                         |
| Configu | ration      | D-                     |                                                       |                                                                         |
|         |             | E                      |                                                       |                                                                         |
|         |             | м                      |                                                       |                                                                         |
|         |             | R                      |                                                       |                                                                         |
|         |             | W                      |                                                       |                                                                         |
|         |             | s                      |                                                       |                                                                         |
|         |             | I                      |                                                       |                                                                         |
|         |             | н                      |                                                       |                                                                         |
|         |             | G                      |                                                       | □ ▼                                                                     |